## Désactiver les alertes lors de la réception d'un mail -Outlook

Ce tutoriel à pour objectif de vous apprendre à gérer vos alertes sur l'application Outlook.

| Difficulté Facile                                                                            | Durée 5 minute(s)               | Public P     | ofessionnels, Grand public, Médiateurs, Autres |
|----------------------------------------------------------------------------------------------|---------------------------------|--------------|------------------------------------------------|
| C Licence CC-BY-NC-SA                                                                        | Type de contenu                 | Fiche action |                                                |
| Sommaire                                                                                     |                                 |              |                                                |
| <u> </u>                                                                                     |                                 |              |                                                |
| Étape 1 - Aller dans l'onglet                                                                | : Fichier                       |              |                                                |
| Étape 1 - Aller dans l'onglet<br>Étape 2 - Aller dans les Opt                                | Fichier<br>ions                 |              |                                                |
| Étape 1 - Aller dans l'onglet<br>Étape 2 - Aller dans les Opt<br>Étape 3 - Gérer les options | : Fichier<br>ions<br>"courrier" |              |                                                |

#### Étape 1 - Aller dans l'onglet Fichier

1. Cliquez sur l'onglet "Fichier".

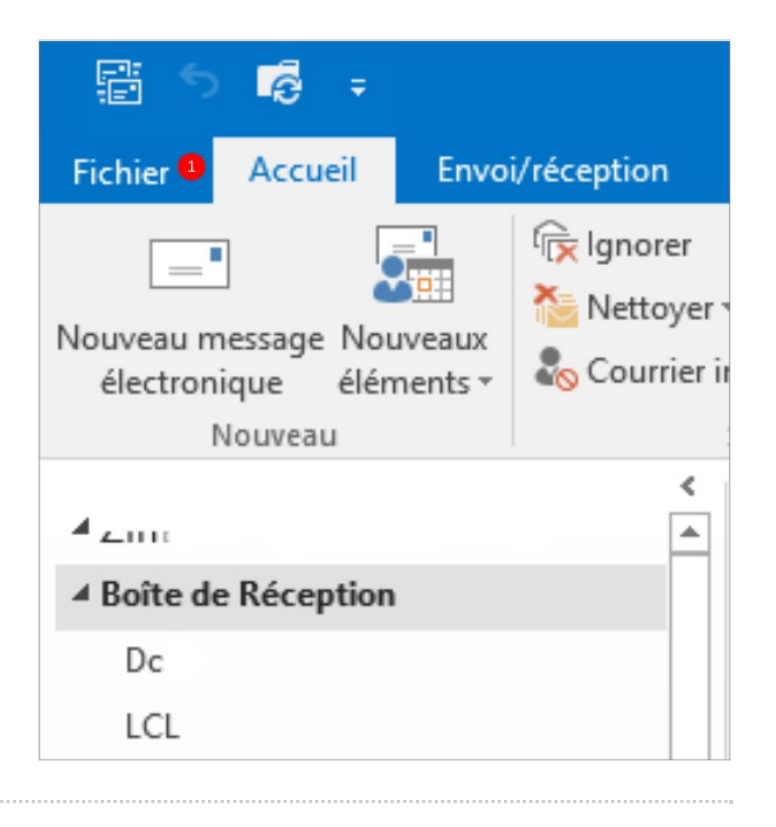

### Étape 2 - Aller dans les Options

1. Cliquez sur "Options".

# Inf Informations Ouvrir et exporter Enregistrer sous Ajo p Imprimer dι Compte Office

Options 0

### Étape 3 - Gérer les options "courrier"

- 1. Cliquez sur le bouton "Courrier"
- Dans la zone "Réception des messages", décochez l'option
  "Émettre un signal sonore" si vous ne souhaitez plus être averti de l'arrivée d'un nouveau mail avec du son.
- Et/ ou décochez l'option "Afficher une alerte sur le bureau " afin de supprimer l'arrivée intempestive de fenêtres "pop-up" dès l'arrivée d'un nouveau mail.
- 4. Cliquez sur **OK** pour valider.

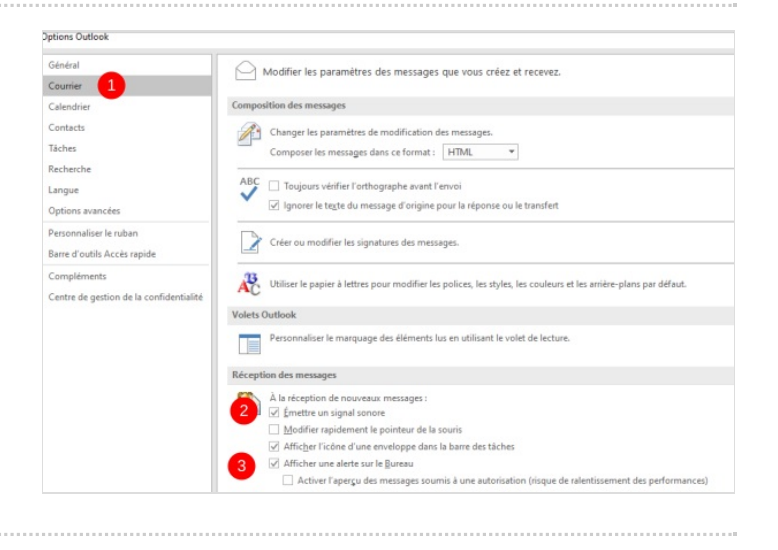

n